# Begrijp de logboeken van de Update van ISE SXP samen met Catalyst Debug Logs

| Inleiding           |                                                                                                    |
|---------------------|----------------------------------------------------------------------------------------------------|
| Achtergrondi        | nformatie                                                                                                    |
| Voorwaarder         | <br>]                                                                                                    |
| <u>Vereisten</u>    |                                                                                                    |
| Gebruikte c         | componenten                                                                                                    |
| <u>Configuratie</u> |                                                                                                    |
| <u>Netwerkdia</u>   | <u>gram</u>                                                                                                    |
| Traffic Flow        | 4                                                                                                    |
| Switch conf         | figureren                                                                                                    |
| ISE configu         | <u>ireren</u>                                                                                                    |
| Stap 1. SXI         | P-service inschakelen op ISE                                                                                                    |
| Stap 2. SXI         | 2-apparaten toevoegen                                                                                                    |
| Stap 3. SXI         | P-instellingen                                                                                                    |
| <u>Verifiëren</u>   |                                                                                                    |
| Stap 1. SXI         | 2-verbinding op Switch                                                                                                    |
| Stap 2. ISE         | -SXP-verificatie                                                                                                    |
| Stap 3. Rac         | <u>dius-accounting</u>                                                                                                    |
| Stap 4. ISE         | -SXP-toewijzingen                                                                                                    |
| Stap 5. SXI         | P-toewijzingen op Switch                                                                                                    |
| Problemen o         | plossen                                                                                                    |
| ISE-rapport         | i de la constante de la constante de |
| Debugs op           | ISE                                                                                                    |
| Debugs op           | Switch                                                                                                    |
| <u>Gerelateerde</u> | <u>e informatie</u>                                                                                                    |
|                     |                                                                                                    |

# Inleiding

Dit document beschrijft hoe de verbinding tussen ISE en Catalyst 9300 Switch van Security Group Exchange Protocol (SXP) moet worden geconfigureerd en begrepen.

### Achtergrondinformatie

SXP is het SGT (Security Group Tag) Exchange Protocol dat door TrustSec wordt gebruikt om IP naar SGT-toewijzingen naar TrustSec-apparaten te verspreiden.

SXP is ontwikkeld om netwerken, waaronder apparaten van derden of oudere Cisco-apparaten die

geen SGT-inline codering ondersteunen, de mogelijkheid te geven om TrustSec-functies te hebben.

SXP is een peering protocol; het ene apparaat kan optreden als Luidspreker en het andere als Luidspreker.

De SXP-luidspreker is verantwoordelijk voor het verzenden van de IP-SGT-banden en de luisteraar is verantwoordelijk voor het verzamelen van deze banden.

De SXP-verbinding gebruikt TCP-64999 als het onderliggende transportprotocol en MD5 voor berichtintegriteit/authenticiteit.

## Voorwaarden

### Vereisten

Cisco raadt u aan bekend te zijn met de configuratie van SXP Protocol and Identity Services Engine (ISE).

#### Gebruikte componenten

De informatie in dit document is gebaseerd op de volgende software- en hardware-versies:

 Cisco Catalyst 9300 switch met software, Cisco IOS® XE 17.6.5 en hoger Cisco ISE, release 3.1 en hoger

De informatie in dit document is gebaseerd op de apparaten in een specifieke laboratoriumomgeving. Alle apparaten die in dit document worden beschreven, hadden een opgeschoonde (standaard)configuratie. Als uw netwerk live is, moet u zorgen dat u de potentiële impact van elke opdracht begrijpt.

# Configuratie

### Netwerkdiagram

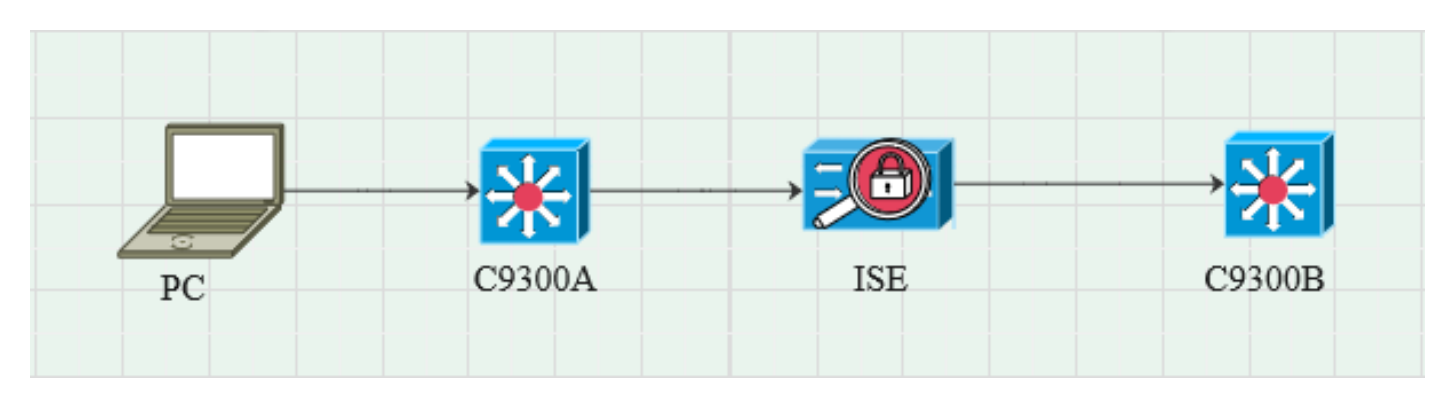

**Traffic Flow** 

PC authenticeert met C9300A en ISE wijst dynamisch SGT toe via beleidssets. Wanneer de verificatie is doorgegeven, worden bindingen gemaakt met een IP die gelijk is aan het RADIUS-kenmerk van framed-IP-adressen en SGT zoals in het beleid is geconfigureerd. De bindingen propogeren in "Alle SXP bindingen" onder het standaarddomein. C9300B ontvangt de SXP-mapping-informatie van ISE via SXP-protocol.

#### Switch configureren

Configureer de switch als een SXP-luisteraar om de IP-SGT-toewijzingen van ISE te verkrijgen.

cts sxp inschakelen cts sxp standaardwachtwoord cisco cts sxp standaard source-ip 10.127.213.27 cts sxp verbinding peer 10.127.197.53 wachtwoord standaard modus peer speaker hold-time 0 0 vrf Mgmt-vrf

#### ISE configureren

#### Stap 1. SXP-service inschakelen op ISE

Navigeren naar Beheer > Systeem > Implementatie > Bewerken van de knooppunt en onder Beleidsservice selecteert u SXP-service inschakelen.

|        | Cisco IS |           |              |            |                         |               | Admi          | inistration · System |              |          |
|--------|----------|-----------|--------------|------------|-------------------------|---------------|---------------|----------------------|--------------|----------|
| Deploy | ment     | Licensing | Certificates | Logging    | Maintenance             | Upgrade       | Health Checks | Backup & Restore     | Admin Access | Settings |
|        |          |           |              |            |                         |               |               |                      |              |          |
|        |          |           |              | A4         | dministration           |               |               |                      |              |          |
|        |          |           |              | <b></b> >  | Monitoring              |               |               |                      |              |          |
|        |          |           |              | <b>—</b> ~ | Policy Service          |               |               |                      |              |          |
|        |          |           |              |            | Enable Ses              | ssion Service | es 🕡          |                      |              |          |
|        |          |           |              |            | Enable Profiling Servic | <b>:e</b> (i) |               |                      |              |          |
|        |          |           |              |            | Enable Threat Centric   | NAC Service 🕕 |               |                      |              |          |
|        |          |           |              |            | 🖌 🗸 Enable SXI          | P Service 🕕   |               |                      |              |          |
|        |          |           |              |            | Use Interface           | GigabitEth    | ernet O       | ~                    |              |          |
|        |          |           |              |            | Enable Device Admin     | Service 🕕     |               |                      |              |          |
|        |          |           |              |            | Enable Passive Identi   | ty Service 🕕  |               |                      |              |          |
|        |          |           |              |            | 🗸 pxGrid 🕠              |               |               |                      |              |          |
|        |          |           |              |            | Enable pxGrld Cloud (   |               |               |                      |              |          |

#### Stap 2. SXP-apparaten toevoegen

Om SXP-luisteraar en -luidspreker voor de bijbehorende switches te configureren, navigeer u naar Workcenters > Trustsec > SXP > SXP-apparaten.

Voeg de switch toe met peer rol als Luisteraar en wijs aan standaarddomein toe.

| ≡ Cisco          | D ISE      |                               |                    |              |        |              |         | Work Centers · TrustSec |
|------------------|------------|-------------------------------|--------------------|--------------|--------|--------------|---------|-------------------------|
| Overview         | Components | TrustSec Policy               | Policy Sets        | SXP          | ACI    | Troubleshoot | Reports | Settings                |
| SXP Devices      |            | Input fields marked           | I with an asterisk | (*) are requ | iired. |              |         |                         |
| All SXP Mappings |            | Name<br>c9300B                |                    |              |        |              |         |                         |
|                  |            | IP Address *<br>10.127.213.27 |                    |              |        |              |         |                         |
|                  |            | Peer Role *<br>LISTENER       |                    |              |        |              |         |                         |
|                  |            | Connected PSNs *<br>pk3-1a ×  |                    |              |        |              |         |                         |
|                  |            | SXP Domains *<br>default ×    |                    |              |        |              |         |                         |
|                  |            | Status *                      |                    |              |        |              |         |                         |
|                  |            | Password Type *               |                    |              |        |              |         |                         |
|                  |            | CUSTOM                        |                    |              |        |              |         |                         |
|                  |            | Password                      |                    |              |        |              |         |                         |
|                  |            | Version *<br>V4               |                    |              |        |              |         |                         |
|                  |            | Advanced Setting              | IS                 |              |        |              |         |                         |
|                  |            |                               |                    | Save         |        |              |         |                         |

#### Stap 3. SXP-instellingen

Zorg ervoor dat de optie Radius-toewijzingen toevoegen aan de SXP IP SGT-toewijzingstabel is ingeschakeld, zodat ISE dynamische IP-SGT-toewijzingen leert via Radius-verificaties.

| ⊟ Cisco                                   | ec                |                                                                                      |             |     |     |              |         |          |  |  |  |
|-------------------------------------------|-------------------|--------------------------------------------------------------------------------------|-------------|-----|-----|--------------|---------|----------|--|--|--|
| Overview                                  | Components        | TrustSec Policy                                                                      | Policy Sets | SXP | ACI | Troubleshoot | Reports | Settings |  |  |  |
| General TrustSec S<br>TrustSec Matrix Sel | ettings<br>ttings | SXP Settings                                                                         |             |     |     |              |         |          |  |  |  |
| Work Process Setti                        | ngs               | Publish SXP bindings on PxGrid SAD add radius mappings into SXP IP SGT mapping table |             |     |     |              |         |          |  |  |  |
| SXP Settings                              |                   | Global Password                                                                      |             |     |     |              |         |          |  |  |  |
| ACI Settings                              |                   |                                                                                      |             |     |     |              |         |          |  |  |  |

## Verifiëren

Stap 1. SXP-verbinding op Switch

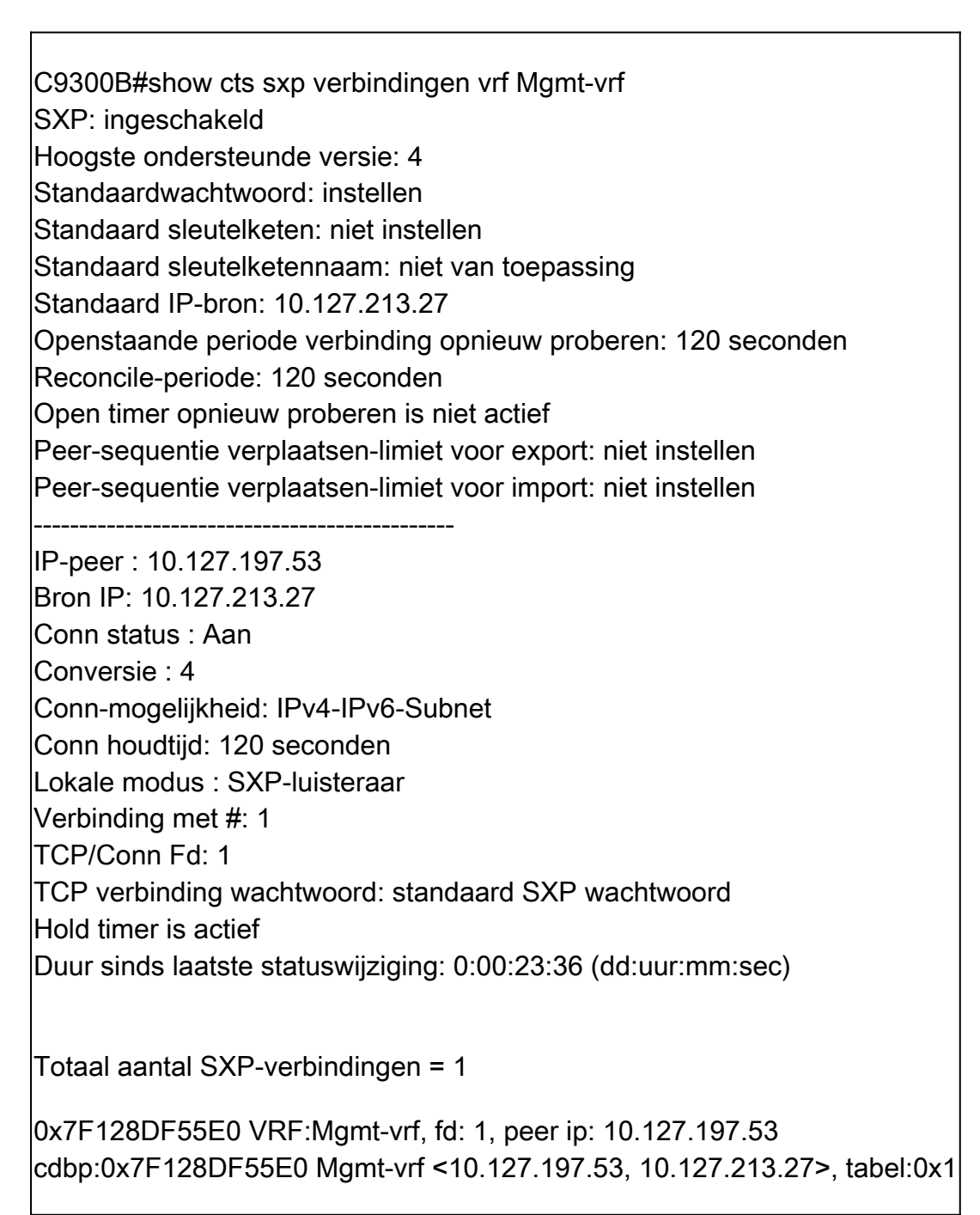

#### Stap 2. ISE-SXP-verificatie

Controleer of de SXP-status is ingeschakeld voor de Switch onder Workcenters > Trustsec > SXP > SXP-apparaten.

| ≡ Cisc           | o ISE      |                 |               | Wor                      | Work Centers - TrustSec |         |      |      |              |             |         |       |
|------------------|------------|-----------------|---------------|--------------------------|-------------------------|---------|------|------|--------------|-------------|---------|-------|
| Overview         | Components | TrustSec Policy | Policy Sets   | SXP AC                   | CI Troub                | leshoot | Repo | orts | Settings     |             |         |       |
| SXP Devices      |            | SXP Dev         | SXP Devices   |                          |                         |         |      |      |              |             |         |       |
| All SXP Mappings |            | SAF Devices     |               |                          |                         |         |      |      |              |             |         |       |
|                  |            |                 |               |                          |                         |         |      |      |              |             |         |       |
|                  |            |                 |               | <sup>2</sup> Edit Assign |                         |         |      |      |              |             |         |       |
|                  |            | Name            | IP Address    | Status                   | Peer Ro                 | Pass    | Neg  | S    | Connected To | Duration    | SXP Do  | Learn |
|                  |            | C9300B          | 10.127.213.27 | ON                       | LISTENER                | CUST    | V4   | V4   | pk3-1a       | 00:06:47:24 | default |       |
|                  |            |                 |               |                          |                         |         |      |      |              |             |         |       |

#### Stap 3. Radius-accounting

Zorg ervoor dat ISE na succesvolle verificatie het RADIUS-kenmerk framed-IP-adres van het RADIUS-accounting-pakket heeft ontvangen.

| RADIUS Accounting<br>From 2024-07-18 00 00 00.0 To 2024-07-18 20:47:13.0<br>Reports exported in last 7 days 0 |                       |      |                     |          |                   |                  |                        |          |  |
|----------------------------------------------------------------------------------------------------|-----------------------|------|---------------------|----------|-------------------|------------------|------------------------|----------|--|
|                                                                                                    | Logged At             | Deta | Account Status Type | Identity | Endpoint ID       | Endpoint IP Ad   | Account Authentication | O Server |  |
| ×                                                                                                    | Today 🗸 🗙             |      | Account Status Type | Identity | Endpoint ID       | Endpoint IP Ac 🗸 |                        | Server   |  |
|                                                                                                    | 2024-07-18 09:55:55.0 | G    | Interim-Update      |          |                   | 10.197.213.23    | Remote                 | pk3-1a   |  |
|                                                                                                    | 2024-07-18 09:55:46.0 | G    | Start               | cisco    | B4:96:91:F9:56:8B |                  | Remote                 | pk3-1a   |  |

#### Stap 4. ISE-SXP-toewijzingen

Navigeer naar Workcenters > Trustsec > SXP > Alle SXP-toewijzingen om de dynamisch aangeleerde IP-SGT-toewijzingen van Radius-sessies te bekijken.

| ≡ Cisc                         | ■ Cisco ISE Work Centers · TrustSec |                   |                        |        |                |               |            |            |               |  |  |
|--------------------------------|-------------------------------------|-------------------|------------------------|--------|----------------|---------------|------------|------------|---------------|--|--|
| Overview                       | Components                          | TrustSec Policy F | Policy Sets SXP        | ACI Tr | oubleshoot     | Reports Set   | ttings     |            |               |  |  |
| SXP Devices<br>All SXP Mapping | <b>3</b> 5                          | All SXP Ma        | appings 💿              |        |                |               |            |            |               |  |  |
|                                |                                     |                   |                        |        |                |               |            |            |               |  |  |
|                                |                                     |                   |                        |        |                |               |            |            |               |  |  |
|                                |                                     | IP Address        | SGT                    | VN     | Learned From   | 1             | Learned By | SXP Domain | PSNs Involved |  |  |
|                                |                                     | 2.2.2.2/32        | Auditors (9/0009)      |        | 10.127.197.53  |               | Local      | default    | pk3-1a        |  |  |
|                                |                                     | 10.197.213.23/3   | 2 Contractors (5/0005) |        | 10.127.197.53, | 10.197.213.22 | Session    | default    | pk3-1a        |  |  |
|                                |                                     |                   |                        |        |                |               |            |            |               |  |  |

Lokaal - Statisch toegewezen IP-SGT-bindingen op ISE. Sessie - Dynamisch aangeleerde IP-SGT-banden van Radius-sessie.

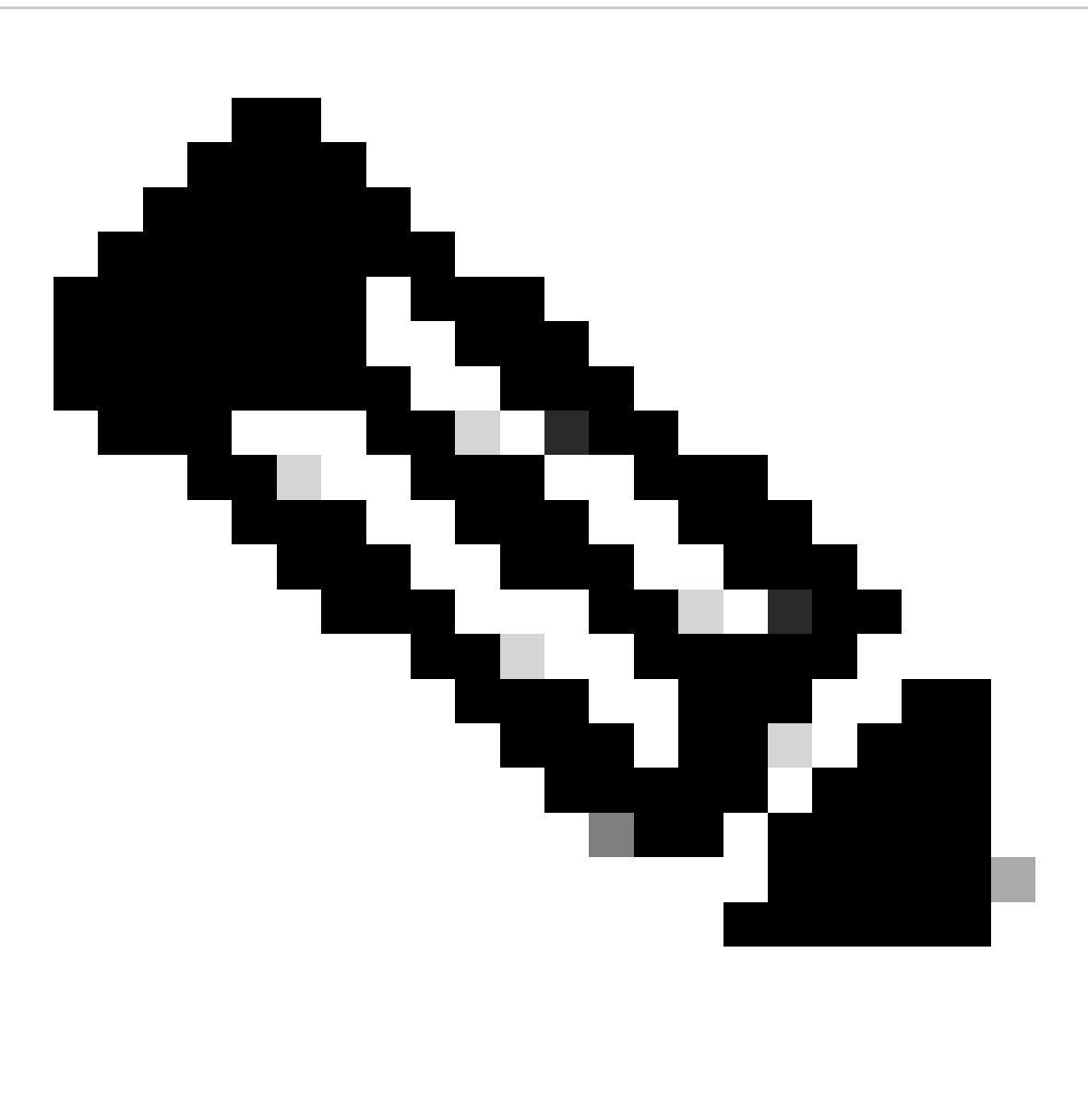

Opmerking: de ISE heeft de mogelijkheid om IP-SGT-bindingen van een ander apparaat te ontvangen. Deze banden kunnen worden weergegeven zoals geleerd door SXP onder Alle SXP-toewijzingen.

Stap 5. SXP-toewijzingen op Switch

De switch heeft IP-SGT-toewijzingen geleerd van ISE via SXP-protocol.

C9300B#show cts sxp sgt-map vrf Mgmt-vrf kort SXP-knooppunt-ID (gegenereerd):0x03030303(3.3.3.3) IP-SGT-toewijzingen als volgt: IPv4,SGT: <2.2.2.2, 9> IPv4.SGT: <10.197.213.23, 5>

| Totaal aantal IP-SGT-toewijzingen: 2<br>conn in de sxp_bnd_exp_conn_list (totaal:0):<br>C9300B#           |
|----------------------------------------------------------------------------------------------------|
| C9300B#show cts op rollen gebaseerd Sgt-map vrf Mgmt-vrf alles<br>Informatie over actieve IPv4-SGT-banden |
| IP-adresswitchbron                                                                                        |
| 9 SXP-module<br>10 197 213 23 5 SXP                                                                       |
|                                                                                                    |
| Samenvatting van IP-SGT actieve banden                                                                    |

### Problemen oplossen

Deze sectie bevat informatie waarmee u problemen met de configuratie kunt oplossen.

#### **ISE-rapport**

Met ISE kunnen ook SXP-band- en verbindingsrapporten worden gegenereerd, zoals in deze afbeelding wordt getoond.

| ≡ Cisco ISE               |     |                                                                                          |            |            |            |          | Work Cente    | rs · Trusts | Sec        |               |           | 🔺 Evatu   | ation Mode 24 Days Q 🕜 🗔 🚭 |
|---------------------------|-----|------------------------------------------------------------------------------------------|------------|------------|------------|----------|---------------|-------------|------------|---------------|-----------|-----------|----------------------------|
| Overview Componer         | nts | TrustSe                                                                                  | ec Policy  | Policy Se  | ts SXP     | ACI Trou | ubleshoot     | Reports     | Settings   |               |           |           |                            |
| Export Summary            |     | SX                                                                                       | P Bind     | ling 💿     |            |          |               |             |            |               |           |           |                            |
| My Reports                |     | Frem 2024-07-18 00 00 00 0 To 2024-07-18 28 53.57 0<br>Reports exported in last 7 days 0 |            |            |            |          |               |             |            |               |           |           |                            |
| Reports                   |     |                                                                                          |            |            |            |          |               |             |            |               |           |           |                            |
| TrustSec Reports          |     |                                                                                          |            |            |            |          |               |             |            |               |           |           |                            |
| RBACL Drop Summary        |     |                                                                                          | Logged At  |            | IP Address | TAG      | SXP Node I    | p           | VPN        | SRC           | Is Active | Operation | Binding Source Type        |
| SXP Binding               |     |                                                                                          |            |            |            |          |               |             |            |               |           |           |                            |
|                           |     |                                                                                          | Today      | ××         | IP Address | TAG      | SXP Node Ip   |             | VPN        | SRC           | Is Active | Operation | Binding Source Type        |
|                           |     |                                                                                          | 2024-07-18 |            |            |          |               |             | default    |               |           |           | LOCAL                      |
|                           |     |                                                                                          |            |            |            |          |               |             | default    |               |           | ADD       | SESSION                    |
|                           |     |                                                                                          |            |            |            |          | 10.103.103.0  |             | deleter la | 10 103 103 50 |           | 00.575    | 10011                      |
| TrustSec Deployment Verif |     |                                                                                          | 2024-07-18 | 10:07:24.7 | 2.2.2.2/32 |          | 10.127.197.5. |             | Gerauit    | 10.127.197.53 | Talse     | DELETE    | LUCAL                      |

### Debugs op ISE

Verzamel de ISE-ondersteuningsbundel met deze kenmerken die op debugniveau moeten worden ingesteld:

- sxp
- sgtbinding
- nsf
- NSF-sessie
- trustsec

Wanneer een gebruiker is geverifieerd vanaf een ISE-server, wijst ISE een SGT toe in het access acceptation response-pakket. Zodra de gebruiker het IP-adres heeft, verstuurt de switch het framed IP-adres in het Radius Accounting Packet.

toon registrerentoepassing localStore/iseLocalStore.log:

2024-07-18 09:55:55.051 +05:30 000017592 3002 OPMERKING RADIUS-accounting: RADIUSaccounting waakhond update, ConfigVersieID=129, Apparaat IP-adres=10.197.213.22, Gebruikersnaam=cisco, NetworkDeviceName=pk, Gebruiker-IP-naam=cisco Emailadres=10.197.213.22, NAS-poort=50124, framed-IP-adres=10.197.213.23, Class=CACS:16D5C50A00000017C425E3C6:pk3-1a/510648097/25, Calling-Station-ID=C4-B2-39-ED-AB-18, Calling-Station-ID=B4-96-F-F 56-8B, Act-Status-Type=Interim-Update, Act-Delay-Time=0, Act-Input-Octets=413, Act-Output-Octets=0, Act-Session-ID=00000007, Act-Authentic=Remote, Act-Input-Packets=4, Act-Output-Packets=0, Event-Time=1721277745, NAS-Port-Type=Ethernet, NAS-Port-ID=TenGigabit Ethernet1/0/24, cisco-av-pair=audit-sessie-id=16D 50A00000017C425E3C6, cisco-av-pair=method=dot1x, cisco-av-pair=cts:security-group-tag=005-00, acsSessionID=pk3-1a/510648097/28, SelectedAccessService=Default Network Access=Network, RequestLatency=6, Step=11004,=11017, Step=15049, Step=15008, Step=22085, Step=11005, Step=00000017, Step=, Step=, NetworkDeviceGroups=IPSEC#is Alle locaties, NetworkDeviceGroups=Device Type#Alle apparaattypes, CPMSessionID=16D5C50A C425E3C6, TotalAutoLatency=6, ClientLatency=0, Network Device Profile=Cisco, Location=Location#Alle locaties, Apparaattype#Alle apparaattypes, IPSEC=IPSEC#is IPSEC Device#No.

toon registrerentoepassing ise-psc.log:

2024-07-18 09:55:55,054 DEBUG [SXPSessionNotifierThread][] ise.sxp.sessionbinding.util.sxpBindingUtil -::: het registreren van de sessiewaarden die van PortCpmBridge worden ontvangen: Bediening type ==>ADD, sessieID ==> 16D5C50A00000017C425E3C6, sessieStatus ==> GEACCEPTEERD, inputIP ==> 10.197.213.23, inputSGTag ==> 0005-00, nasIP ==> 10.197.213.22null, van == null>

Het SXP-knooppunt slaat de IP + SGT-toewijzing op in de H2DB-tabel en later het PAN-knooppunt verzamelt deze IP SGT-toewijzing en wordt weergegeven in alle SXP-toewijzingen in ISE GUI (Workcenters ->Trustsec -> SXP->Alle SXP-toewijzingen).

toon registrerentoepassing sxp\_appserver/sxp.log:

2024-07-18 10:01:01,312 INFO [sxpservice-http-96441] cisco.ise.sxp.rest.sxpGlueRestAPI:147 -SXP-PEERF 2024-07-18 10:01:01,317 DEBUG [SXPNotificationSerializer-Thread] cpm.sxp.engine.services.NotificationSerializerImpl:202 - verwerkingstaak [add=true, notification=RestSxpLocalBinding(tag=5, groupName=null, ipAddress=10.197.213.23/32, nasIP=10.197.21, sessieID=1 6D5C50A00000017C425E3C6, peerSequence=null, sxpBindingOpType=null, sessieExpiryTimeInMillis=0, apic=false, routable=true, vns=[])]

2024-07-18 10:01:01,344 DEBUG [SXPNotificationSerializer-Thread] cisco.cpm.sxp.engine.sxpEngine:1543 - [VPN: 'standaard'] Nieuwe binding toevoegen: MasterBindingIdentity [ip=10.197.213.23/32, peerSequence=10.127.197.53,10.197.217 3.22, tag=5, isLocal=true, sessieID=16D5C50A00000017C425E3C6, vn=DEFAULT\_VN] 2024-07-18 10:01:01,344 DEBUG [SXPNotificationSerializer-Thread] cisco.cpm.sxp.engine.sxpEngine:1581 - Toevoeging 1 band(en) 2024-07-18 10:01:01,344 DEBUG [SxpNotificationSerializer-Thread] cisco.cpm.sxp.engine.MasterDbListener:251 - Indienen taak aan H2 Handler voor het toevoegen van bindingen, bindingen tellen: 1 2024-07-18 10:01:01,344 DEBUG [H2\_HANDLER] cisco.cpm.sxp.engine.MasterDbListener:256 -MasterDbListener Verwerking opToegevoegd - bindingenTel: 1

Het SXP-knooppunt werkt de peer-Switch bij met de nieuwste IP-SGT-banden.

2024-07-18 10:01:01,346 DEBUG [pool-7-thread-4] opendaylight.sxp.core.service.UpdateExportTask:93 -SXP\_PERF:SEND\_UPDATE\_BUFFER\_SIZE=32 2024-07-18 10:01:01,346 DEBUG [pool-7-thread-4] opendaylight.sxp.core.service.UpdateExportTask:116 - SEND\_UPDATE naar [ISE:10.127.197.53][10.127.197.53:64999/10.127.213.27:31025][O|Sv4] 2024-07-18 10:01:01,346 DEBUG [pool-7-thread-4] opendaylight.sxp.core.service.UpdateExportTask:137 - SEND\_UPDATE Succesvol naar [ISE:10.127.197.53][10.127.197.53:64999/10.127.213.27:31025][O|Sv4]

Debugs op Switch

Schakel deze debugs in de switch in om SXP-verbindingen en -updates probleemoplossing te bieden.

debug cts sxp conn

debug cts sxp fout

debug cts sxp mdb

debug cts sxp bericht

Switch heeft de SGT-IP-toewijzingen ontvangen van de SXP Speaker "ISE".

Logboekregistratie tonen controleren om deze logbestanden te bekijken:

Juli 18 04:23:04.324: CTS-SXP-MSG:sxp\_recv\_update\_v4 <1> peer ip: 10.127.197.53 jul 18 04:23:04.324: CTS-SXP-MDB:IMU Toevoegen aan band:- <conn\_index = 1> van peer 10.127.197.53 Juli 18:04:23:04.324: CTS-SXP-MDB:mdb\_send\_msg <IMU\_ADD\_IPSGT\_DEVID>

jul 18 04:23:04.324: CTS-SXP-INTNL:mdb\_send\_msg mdb\_process\_add\_ipsgt\_devid Start jul 18 04:23:04.324: CTS-SXP-MDB:sxp\_mdb\_information\_rbm tableid:0x1 sense:1 sgt:5 peer:10.127.197.53 Jul 18 04:23:04.324: CTS-SXP-MDB:SXP MDB: Entry added ip 10.197.213.23 sgt 0x0005 Jul 18 04:23:04.324: CTS-SXP-INTNL:mdb\_send\_msg mdb\_process\_add\_ipsgt\_devid Gereed

Gerelateerde informatie

ISE 3.1 segmentering van beheerdershandleiding

Catalyst Configuration Guide Trustsec - Overzicht

#### Over deze vertaling

Cisco heeft dit document vertaald via een combinatie van machine- en menselijke technologie om onze gebruikers wereldwijd ondersteuningscontent te bieden in hun eigen taal. Houd er rekening mee dat zelfs de beste machinevertaling niet net zo nauwkeurig is als die van een professionele vertaler. Cisco Systems, Inc. is niet aansprakelijk voor de nauwkeurigheid van deze vertalingen en raadt aan altijd het oorspronkelijke Engelstalige document (link) te raadplegen.